Click to prove you're human

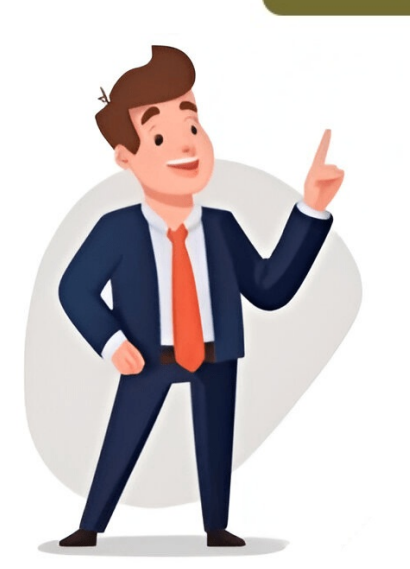

Welcome to revalidation What is revalidation? Revalidating as a nursing associate What you need to do Your online application Information for confirmers and templates Guidance and information for confirmers and templates Films Revalidation stories Nurses. midwives and nursing associates Introduction Amanda and Claire's revalidation story Amrit's revalidation story Caroline, Labour Ward Coordinator Carol, registered nurse and care home manager Catriona, interim lead midwife Gemma's revalidation story Hayley, community mental health nurse Heather, learning disabilities nurse John, Head of Undergraduate Studies Julie, GP practice nurse Lynne's revalidation story Marcela, GP practice nurse Miranda, self-employed aesthetic nurse Victoria, senior consultant admiral nurse Confirmers Organisations Recently viewed pages We are not affiliated with any brand or entity on this form. Use a Completed Nmc Revalidation application, or if they are selected to provide further information to verify their evidence. The section on non-identifiable information in How to revalidate with the NMC provides detailed advice about how to ensure that all the information held in the portfolio for the purposes of revalidation is non-identifying so that it does not constitute personal data. nurses and... Open form follow the instructions Easily sign the form with your finger Send filled & signed form or save Because the world takes a step away from in-office working conditions, the execution of paperwork more and more happens online. The revalidation reflection examples isn't an exception. Handling it utilizing electronic tools is different from doing so in the physical world. An eDocument can be considered legally binding on condition that particular needs are met. They are especially crucial when it comes to stipulations and signatures related to them. accomplished. You need a trustworthy solution, like airSlate SignNow that provides a signer with a electronic certificate. Furthermore, airSlate SignNow maintains compliance with ESIGN, UETA, and eIDAS - major legal frameworks for eSignatures. How to protect your nmc reflective accounts examples when completing it online? Compliance with eSignature laws is only a fraction of what airSlate SignNow can offer to make form execution legitimate and secure. In addition, it provides a lot of possibilities for smooth completion security wise. Let's rapidly go through them so that you can be assured that your examples of reflective accounts for revalidation nmc remains protected as you fill it out. SOC 2 Type II and PCI DSS certification: legal frameworks that are set to protect online user data and payment information. FERPA, CCPA, HIPAA, and GDPR: key privacy regulations in the USA and Europe. Two-factor authentication: adds an extra layer of protection and validates other parties identities via additional means, like a Text message. or phone call. Audit Trail: serves to catch and record identity authentication, time and date stamp, and IP. 256-bit encryption: transmits the information securely to the servers. Completing the reflective accounts nmc examples with airSlate SignNow will give greater confidence that the output template will be legally binding and safeguarded. Forget about scanning and printing out forms. Use our detailed instructions to fill out and eSign your documents online. Effortlessly Prepare nmc revalidation reflection examples pdf on Any Device Digital document management has become increasingly popular among companies and individuals alike. It offers an excellent eco-friendly substitute for traditional printed and signed documents, allowing you to locate the necessary form and securely store it online. airSlate SignNow provides all the tools you require to create, edit, and electronically sign your documents and securely store it online. streamline your document-related processes today. The easiest way to modify and electronically sign revalidation nmc examples pdf and click on Get Form to begin. Use the tools we offer to complete your document. Highlight important sections of your documents or obscure sensitive information with the tools that airSlate SignNow provides specifically for that purpose. Create your electronic signature using the Sign tool, which takes mere seconds and carries the same legal validity as a conventional ink signature. Review all the details and click on the Done button to save your modifications. Select how you want to send your document, whether by email, text message (SMS), or invitation link, or download it to your computer. No more worries about lost or mislaid documents, tedious form searching, or mislaid documents, tedious form searching, or mislaid documents, tedious form searching, or mislaid document copies. electronically sign examples of reflective accounts for revalidation to ensure excellent communication at every step of your document preparation process with airSlate SignNow. be ready to get more Find a suitable template on the Internet. Read all the field labels carefully. Start filling out the blanks according to the instructions: The reflective accounts are accounts of different things in your career The important thing is to make sure that each of the reflective accounts are absolutely linked to one or more parts of the reflective accounts are absolutely linked to accounts are absolutely linked to accounts are absolutely linked to accounts are absolutely linked to accounts are absolutely linked to accounts are absolutely linked to accounts are absolutely linked to accounts are absolutely linked to accounts are absolutely linked to accounts are absolutely linked to accounts are absolutely linked to accounts are absolutely linked to accounts are absolutely linked to account accounts are absolutely linked to account accounts are absolutely linked to account account a Initially I thought 'oh my goodness, what are the NMC going to be looking for?' But in actual fact what you're really being asked to do is formalise what we're already doing subconsciously. I think the biggest positive in respect to the reflection is having to link it back to the Code. So for me, that's what will make the Code, a much more live document and much more central to our practice and have a direct impact on the care that we give our patients. I wasn't concerned about the reflective accounts at all; I probably do it in every day practice. It was the writing it down - Completed nmc revalidation portfolio examples pdf NMC revalidation reflection examples pdf NMC revalidation CPD examples Revalidation templates PDF NMC revalidation forms word document Use professional pre-built templates to fill in and sign documents online faster. Get access to thousands of forms. Speed up your business's document workflow by creating the professional online forms and legally-binding electronic signatures. How to create an electronic signature for a PDF in Google Chrome How to create an electronic signature for a signature for signature for a PDF in Google Chrome How to create an electronic signature for a PDF in Google Chrome How to create an electronic create an e-signature for a PDF on iOS How to create an e-signature for a PDF on Android How to create an electronic signature for a PDF on line Do you need universal solution to electronically sign revalidation reflection examples? airSlate SignNow features ease of use, affordability and safety in one online service, all without the need of forcing additional apps on you. You just need smooth web connection as well as a device for working on. Keep to the step-by-step guidelines below to electronically sign your nmc reflective accounts examples: Choose the paper you want to eSign and click the My Signature button. Choose what kind of electronic signature to create. You can find three options; a drawn, uploaded or typed signature. Make your e-autograph and click Ok. Click Done. Now, your examples of reflective accounts for revalidation nmc is completed. All you must do is save it or send it via e-mail. airSlate SignNow can make eSigning easier and more hassle-free because it offers users numerous extra features like Merge Documents, Invite to Sign, Add Fields, and many others. And due to its cross-platform nature, airSlate SignNow can be used on any device, desktop computer or smartphone, regardless of the OS. How to create an electronic signature for a PDF in Google Chrome's web browser has gained its worldwide recognition because of its variety of helpful functions, extensions and integrations. For example, web browser extensions have the ability to maintain all the instruments you need a click away. With the collaboration between airSlate SignNow and Google Chrome, find its extension in the Web Store and use it to electronically sign revalidation reflection examples right in your web browser. The steps below will enable you to generate an eSignature for signing nmc reflective accounts examples in Google Chrome: Find the extension in the Web Store and hit Add. Log in to your registered profile. Click the link to the link tot the link to the link to the link personal eSignature. Place it anywhere on the page and then click Done. When you've completed signing your examples of reflective accounts for revalidation nmc, choose what you should do after that - save it or share the document with other parties involved. The airSlate SignNow extension offers you a selection of features (merging PDFs, including several signers, and so on) for a better signing experience. How to create an e-signature for signing PDFs in Gmail Due to the fact that numerous organizations have gone digital, the vast majority of are sent by means of e-mail. That applies to contracts and agreements, legal forms and almost any other document which requires a signature. The issue comes up 'How can I sign the revalidation reflection examples I received straight from my Gmail without using third-party apps? ' The answer is clear - use the airSlate SignNow Chrome extension. Listed below are five easy steps to get your nmc reflective accounts examples are five easy steps to get your nmc reflective accounts examples are five Chrome Web Store and add the airSlate SignNow extension to the profile you've created. Click on the electronic mail you received that includes the documents that need putting your signature on. Select the Sign option in the solution's sidebar and make your electronic mail your electronic signature is ready. The eSigned file is going to be attached to the draft email made by airSlate SignNow's eSignature on forms. Start putting your signature on examples of reflective accounts for revalidation nmc using our solution and become one of the millions of satisfied customers who've previously experienced the advantages of in-mail signing. How to create an e-signature right from your smartphone Mobile gadgets like touch screen phones and tablet PCs actually are a ready business substitute for desktop and laptop computers. You are able to take them everywhere and use them on the move providing you have a reliable connection to the web. Consequently, the airSlate SignNow online app is a must-have for filling out and signing revalidation reflective accounts examples on the move. Within just seconds, receive an electronic document with a fully legal signature. Get nmc reflective accounts examples on the move. mobile phone following these six steps: Enter signnow.com in the phone's web browser and sign in to your profile. If you don't have an account yet, register. Look for the form you want to electronically sign on your device and put it on to the page. Make certain everything's fine and hit the Done button. The whole procedure can take a few moments. You can download the signed [Form] to your device or share it with other parties involved with a link or by email, as a result. Due to its cross-platform nature, airSlate SignNow works on any gadget and any operating system. Choose our eSignature solution and say goodbye to the old days with affordability, efficiency and security. How to create an e-signatures for signatures for signatures for signatures for signatures for signatures for signatures for signature security. and developed an app just for them. To get it, check out the AppStore and type airSlate SignNow in the search field. To sign a nmc reflective accounts examples from your iPhone or iPad, just follow these short instructions: Download and install the airSlate SignNow app on the iOS gadget. Make a free account with your email or register through Facebook or Google. Import the PDF file you should eSign. Do that by pulling it out of the cloud or the internal storage. Choose the area you want to sign and click Insert Initials, place it in the corresponding box and save the modifications. As soon as it's signed it's your choice on how to export your examples of reflective accounts for revalidation nmc: download it to the mobile phone, upload it to the cloud storage or send it to other people by means of electronic mail. The airSlate SignNow mobile app is equally as effective and powerful as the web tool is. Connect to a reliable connection to the internet and begin completing documents with a legally-binding eSignature in minutes. How to create an e-signature for a PDF on Android Despite iOS devices being extremely popular with mobile users, the market share of Android operating system. Find the app in the Play Market and set it up for putting your signature on your revalidation reflection examples. In order to add an electronic signature to a nmc reflective accounts examples. In order to add the PDF you want to work with with the help of your mobile device camera or cloud storage by selecting the + symbol. Select the area in which you want to share the examples of reflective accounts for revalidation nmc with other people, it is possible to send it by e-mail. With airSlate SignAvw, you are able to eSign as many files per day as you require at a reasonable price. Begin automating your eSignature workflows today. Here is a list of the most common customer questions. If you can't find an answer to your question, please don't hesitate to reach out to us. Need help? Contact support What are completed NMC revalidation portfolio examples are comprehensive documentation of professional development and practice that registered nurses and midwives compile to demonstrate their continued fitness to practice. These examples include evidence of learning activities, reflections, and feedback, all critical for the NMC revalidation portfolios? airSlate SignNow provides an efficient way to manage and eSign your completed NMC revalidation portfolios? It allows you to easily store, share, and sign documents securely, ensuring that your portfolios? Yes, there are various pricing plans available for airSlate SignNow that cater to different needs. Choosing the right plan can help you manage your completed NMC revalidation portfolio examples without straining your budget, as it offers cost-effective solutions for both individuals and organizations. What features does airSlate SignNow includes features does airSlate SignNow includes featur facilitate the creation of completed NMC revalidation portfolio examples. These tools make it simple to compile and organize necessary documentation directly online. Can I integrate airSlate SignNow with other tools for my revalidation process? Absolutely! airSlate SignNow seamlessly integrates with various applications like Google Drive and Dropbox, enhancing how you manage your completed NMC revalidation portfolio examples. This interoperability allows for easy document import and export, streamlining your workflow. What are the benefits of using airSlate SignNow for NMC revalidation? Using airSlate SignNow for NMC revalidation portfolio examples. security for your completed NMC revalidation portfolio examples and user-friendly signing experiences. It empowers you to maintain compliance effortlessly while saving time in document management. Is there customer support available for users of airSlate SignNow? Yes, airSlate SignNow? Yes, airSlate SignNow? queries related to your completed NMC revalidation portfolio examples. Whether you need help with features or troubleshooting, their support team is readily available to ensure you have a smooth experience. be ready to get more If you believe that this page should be taken down, please follow our DMCA take down process here. 100%(1)100% found this document useful (1 vote)2K viewsThis document contains Mary Jones' revalidation portfolio from 2016. It includes [1] an introduction noting that the portfolio will help demonstrate her safe and effective nursing practice i...SaveSave Nursing Revalidation Portfolio Example 2 For Later100%100% found this document useful, undefined 0 ratings0% found this document useful (0 votes)2K viewsThis document provides guidance on completed forms such as a practice hours log, continuing pr...SaveSave Completed Revalidation Forms and Templates For Later0%0% found this document useful undefined